## 自動返信設定

1. 画面左メニューより、「メール設定」をクリックします。

| 基本情報  |  |  |
|-------|--|--|
| メール設定 |  |  |
| ログアウト |  |  |
|       |  |  |

2. 自動返信設定をしたいメールアドレスの「詳細」をクリックします。

| メールアカウント設定 |                     |    | 0       |    |  |
|------------|---------------------|----|---------|----|--|
| No         | メールアドレス             | 種別 | メール保存容量 |    |  |
| 1          | example@example.jp  | 基本 | 1024 MB | 詳細 |  |
| 2          | example2@example.jp | 追加 | 1024 MB | 詳細 |  |

3. 自動返信設定欄の「設定」をクリックします。

4. 各項目に自動返信内容を入力し、「設定」ボタンをクリックします。

| 差出人メールアドレス<br>開始時間 | 2024 ▼ / 05 ▼ / 09 ▼ - 14 ▼ :   22 ▼  | 【解説】<br>差出人メールアドレスを空白で設<br>定した場合、どのアドレスからの<br>受信に対しても自動返信します。 |
|--------------------|---------------------------------------|---------------------------------------------------------------|
| 終了時間               | 2024 ♥ / 05 ♥ / 09 ♥ - 14 ♥ :<br>22 ♥ |                                                               |
| 自動返信メール件名          |                                       |                                                               |
| 自動返信メール本文          |                                       |                                                               |
|                    | リセット 設定                               |                                                               |

.

設定

5. 確認画面になりますので、「設定」ボタンをクリックします。

| 確認            |       |    | × |
|---------------|-------|----|---|
| 設定してもよろしいですか? |       |    |   |
|               | キャンセル | 設定 |   |

これで自動返信設定は完了です。